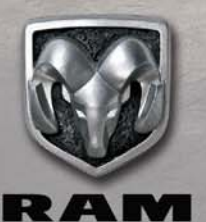

# RAM 1500

RAM

2019 QUICK REFERENCE GUIDE

PAM

## VEHICLE USER GUIDE -IF EQUIPPED

## **VEHICLE USER GUIDE**

Access your Owner's Information right through your Uconnect 4C or 4C NAV touchscreen system — If Equipped.

To access the Vehicle User Guide on your Uconnect Touchscreen: Press the Uconnect **Apps** button. From there press the **Vehicle User Guide** icon on your touchscreen. No Uconnect registration is required.

#### NOTE:

Vehicle User Guide features are not available while the vehicle is moving. If you try to access while the vehicle is in motion, the system will display: Feature not available while the vehicle is in motion.

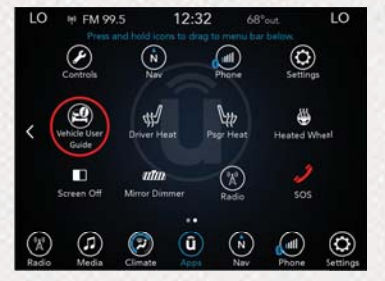

Uconnect 4C NAV With 8.4-inch Display Vehicle User Guide Touchscreen Icon

#### **Pre-Installed Features**

| Your User Guide     Updated in     real-time | <ul> <li>Available when<br/>and where you<br/>need it</li> </ul> |
|----------------------------------------------|------------------------------------------------------------------|
| Touchscreen     convenience                  | Customizable     interface                                       |
| Maintenance<br>schedules and<br>information  | Multilingual                                                     |
| Comprehensive<br>icon & symbol<br>glossary   |                                                                  |

## LIGHTS

## AUTOMATIC HIGH BEAM — IF EQUIPPED

The Automatic High Beam Headlamp Control system provides increased forward lighting at night by automating high beam control through the use of a digital camera mounted on the inside rearview mirror or a windshield mounted camera. This camera detects vehicle specific light and automatically switches from high beams to low beams until the approaching vehicle is out of view. This feature is programmable through the Uconnect system.

#### NOTE:

## PARKVIEW

## PARKVIEW REAR BACK-UP CAMERA — IF EQUIPPED

You can see an on-screen image of the rear of your vehicle whenever the transmission is shifted into REVERSE. The ParkView Rear Back-Up Camera image will be displayed on the Uconnect Display, located on the center stack of the instrument panel.

#### **Zoom View**

When the Rear View Camera image is being displayed, and the vehicle speed is below 8 mph (13 km/h) while in any gear selector position, Zoom View is available. By pressing the "magnifying glass" icon in the upper left of the display screen, the image will zoom in to four times the standard view. Pressing the icon a second time will return the view to the standard Backup Camera display.

For further information, and applicable warnings and cautions, please refer to the Owner's Manual at www.mopar.com/en-us/care/owners-manual.html (U.S. Residents) or www.owners.mopar.ca (Canadian Residents).

## SURROUND VIEW CAMERA SYSTEM — IF EQUIPPED

Your vehicle may be equipped with the Surround View Camera System that allows you to see an on-screen image of the surroundings and top view of your vehicle whenever the gear selector is put into REVERSE or a different view is selected through the "on screen soft buttons." The top view of the vehicle will show which doors are open. The image will be displayed on the touchscreen display along with a caution note "Check Entire Surroundings" across the top of the screen. After five seconds, this note will disappear. The Surround View Camera System is comprised of four sequential cameras located in the front grille, rear liftgate and side mirrors.

#### NOTE:

The Surround View Camera System has programmable settings that may be selected through the Uconnect System. When the vehicle is shifted out of REVERSE (with camera delay turned on), the camera image will continue to be displayed for up to 10 seconds after shifting out of REVERSE unless the vehicle speed exceeds 8 mph (13 km/h), the vehicle is shifted into PARK or the ignition is switched to the OFF position. There is a touch screen button (X) to disable the display of the camera image.

When the vehicle is shifted out of REVERSE (with camera delay turned off), the surround view camera mode is exited and the last known screen appears again.

#### Deactivation

The system can be deactivated in the following conditions:

- Vehicle is out of REVERSE for greater than 10 seconds at speeds at or above 8 mph (13 km/h).
- The vehicle shifted into PARK.
- If the vehicle is in any gear other than REVERSE, press the "X" button.
- Ignition is cycled to OFF

## CARGO FEATURES

#### **Zoom View**

When the Rear View Camera image is being displayed, and the vehicle speed is below 8 mph (13 km/h) while in any gear selector position, Zoom View is available. By pressing the "magnifying glass" icon in the upper left of the display screen, the image will zoom in to four times the standard view. Pressing the icon a second time will return the view to the standard Backup Camera display.

For further information, and applicable warnings and cautions, please refer to the Owner's Manual at www.mopar.com/en-us/care/owners-manual.html (U.S. Residents) or www.owners.mopar.ca (Canadian Residents).

## CARGO LIGHT WITH BED LIGHTS — IF EQUIPPED

- The cargo light and bed lights (if equipped) are turned on by pushing the cargo lights button located on the lower half of the head-light switch.
- If the vehicle's speed is 0 mph (0 km/h), these lights can also be turned on using the switch located just inside the pickup box. A telltale will illuminate in the instrument cluster display when these lights are on. Pushing the switch a second time will turn the lights off.

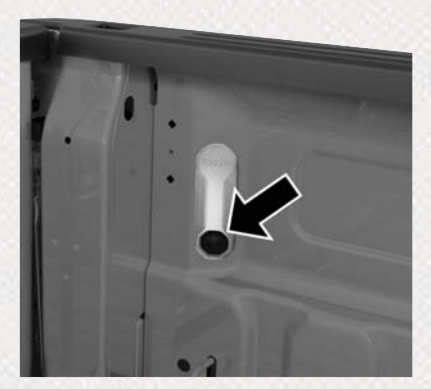

Bed Light Switch In Truck Bed

#### NOTE:

The cargo light and bed lights (if equipped) will also turn on for approximately 60 seconds when a key fob unlock button is pushed, as part of the Illuminated Entry feature.

## BED DIVIDER — IF EQUIPPED

The bed divider has two functional positions:

- Storage Position maximizes the bed cargo area when not in use.
- Divider Position managing your cargo and assisting in keeping cargo from moving around the truck bed.

## KEYLESS ENTER-N-GO — PASSIVE ENTRY

## INTRODUCTION TO KEYLESS ENTER-N-GO

The Keyless Enter-N-Go — Passive Entry system is an enhancement to the vehicle's key fob. This feature allows you to lock and unlock the vehicle's door(s) without having to push the key fob lock or unlock buttons as well as starting and stopping the vehicle with the push of a button.

#### NOTE:

The key fob may not be found if it is located next to a mobile phone, lap top or other electronic device; these devices may block the key fob's wireless signal.

## TO LOCK THE VEHICLE'S DOORS:

With a valid Keyless Enter-N-Go key fob within 5 ft (1.5 m) of the driver or passenger front door handles, push door handle lock button to lock all doors.

Do NOT grab the door handle, when pushing the door handle lock button. This could unlock the door(s).

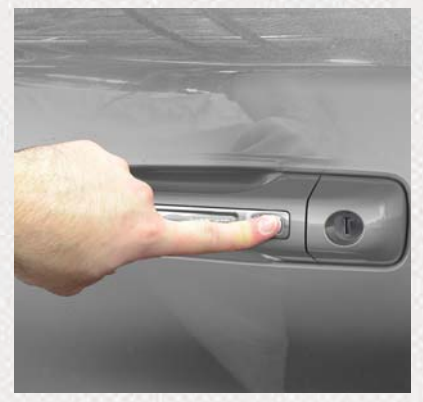

**Push The Button To Lock** 

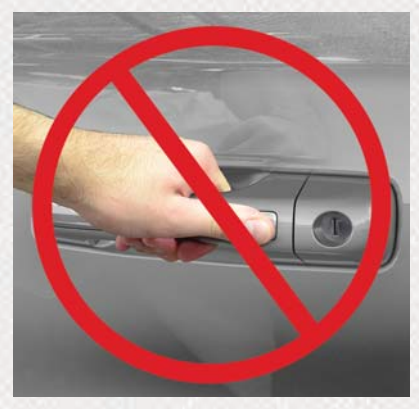

**Do NOT Grab The Handle When Locking** 

#### NOTE:

• After pushing the door handle lock button, you must wait two seconds before you can lock or unlock the doors, using either Passive Entry door handle. This is done to allow you to check if the vehicle is locked by pulling the door handle without the vehicle reacting and unlocking.  The Passive Entry system will not operate if the key fob battery is dead.

The vehicle doors can also be locked by using the key fob lock button or the lock button located on the vehicles interior door panel.

## TO UNLOCK FROM THE DRIVER OR PASSENGER SIDE:

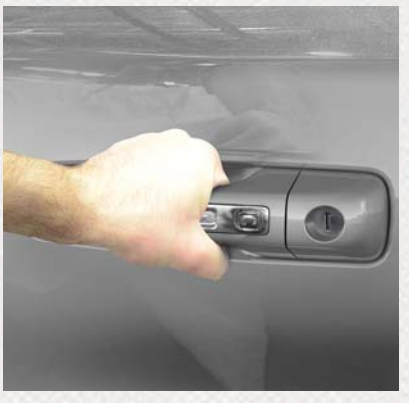

**Grab The Door Handle To Unlock** 

With a valid Keyless Enter-N-Go key fob located outside the vehicle and within 5 ft (1.5 m) of the driver or passenger side door handle, grab either front door handle to unlock the door automatically.

## STARTING AND OPERATING

## ELECTRIC PARK BRAKE (EPB)

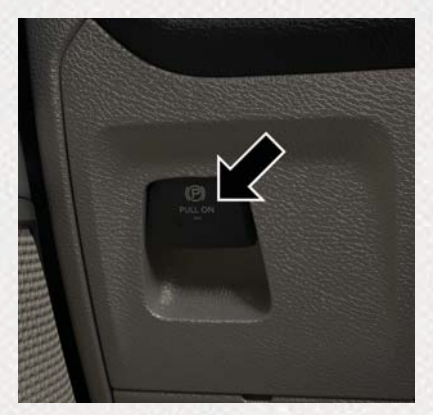

**Parking Brake Switch** 

Your vehicle is equipped with a new Electric Park Brake System (EPB) that offers greater convenience. The park brake switch is located on the instrument panel to the left of the steering wheel (below the headlamp switch).

To apply the park brake manually, pull up on the switch momentarily. The BRAKE telltale light in

the instrument cluster and an indicator on the switch will illuminate. To release the park brake manually, the ignition must be in ON/RUN. Then put your foot on the brake pedal and push the park brake switch down momentarily. Once the park brake is fully disengaged, the BRAKE telltale light and the switch indicator will extinguish.

The park brake can also be automatically released. With the engine running and the transmission in gear, release the brake pedal and depress the throttle pedal. For safety reasons, your seat belt must also be fastened.

#### NOTE:

- You may hear a slight whirring sound from the back of the vehicle while the parking brake engages or disengages.
- If your foot is on the brake pedal while you are engaging or disengaging the parking brake, you may notice a small amount of brake pedal movement.
- The new Auto Park Brake feature can be used to apply the park brake automatically every time you park the vehicle. Auto Park

Brake can be enabled and disabled in the Settings menu in Uconnect.

- The parking brake can be engaged even when the ignition is OFF, however, it can only be disengaged when the ignition is in the ON/RUN mode.
- SafeHold a new feature that will automatically apply the park brake under certain conditions. The EPB monitors the status of the driver's seat belt, driver's door and pedal positions to determine if the driver may have exited while the vehicle is still capable of moving and will then automatically apply the park brake to prevent the vehicle from rolling.
- The EPB fault light will illuminate if the EPB switch is held for longer than 20 seconds in either the released or applied position. The light will extinguish upon releasing the switch.

#### STOP/START SYSTEM — IF EQUIPPED

The Stop/Start function is developed to save fuel and reduce emissions. The system will stop the engine automatically during a vehicle stop if the required conditions are met. Releasing the brake pedal will automatically restart the engine.

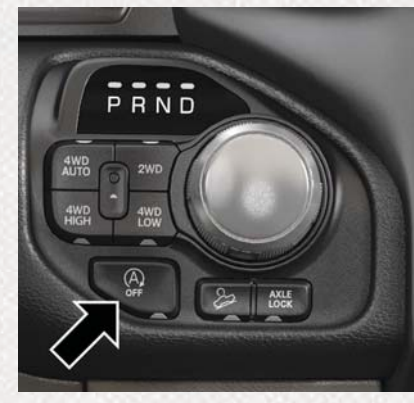

**STOP/START OFF Switch** 

The Stop/Start feature is enabled after every normal customer engine start. It will remain in STOP/START NOT READY until you drive forward with a vehicle speed greater than 2 mph (3 km/h). At that time, the system will go into STOP/START READY and if all other conditions are met, can go into an STOP/START AUTO STOP ACTIVE "Autostop" mode.

#### To Manually Turn Off The Stop Start System

• Push the STOP/START Off switch (located near the gear selector). The light on the switch will illuminate. The light on the switch will turn off when system is on.

## What are possible reasons the engine does not autostop?

- Driver's seat belt is not buckled.
- Driver's door is not closed.
- The vehicle is on a steep grade.
- Cabin heating or cooling is in process and an acceptable cabin temperature has not been achieved.

- HVAC is set to full defrost mode at a high blower speed.
- Engine has not reached normal operating temperature.
- Engine temp too high.
- The battery is charging.
- The transmission is not in DRIVE.
- Hood is open.
- Vehicle is in 4LO transfer case mode.
- · Accelerator pedal input.

It may be possible for the vehicle to be driven several times without the STOP/START system going into a STOP/START READY state under more extreme conditions of the items listed above.

#### How do I know I am in an autostop?

The tachometer will move to the zero position and the stop/start telltale will illuminate indicating you are in an Autostop.

## SAFETY FEATURES

#### How do I start the engine while in an autostop?

While in DRIVE, the engine will start when the brake pedal is released or the throttle pedal is depressed and the transmission will automatically reengage upon engine restart.

For further information, and applicable warnings and cautions, please refer to the Owner's Manual at www.mopar.com/en-us/care/owners-manual.html (U.S. Residents) or www.owners.mopar.ca (Canadian Residents).

## BLIND SPOT MONITORING — IF EQUIPPED

The Blind Spot Monitoring (BSM) system uses two radar-based sensors, located inside the taillights, to detect highway licensable vehicles (automobiles, trucks, motorcycles, etc.) that enter the blind spot zones from the rear/front/side of the vehicle.

The BSM warning light, located in the outside mirrors, will illuminate if a vehicle moves into a blind spot zone.

#### **Rear Cross Path**

The Rear Cross Path (RCP) feature is intended to aid the driver when backing out of parking spaces where their vision of oncoming vehicles may be blocked. Proceed slowly and cautiously out of the parking space until the rear end of the vehicle is exposed. The RCP system will then have a clear view of the cross traffic and if an oncoming vehicle is detected, alert the driver.

#### **Modes Of Operation**

Three selectable modes of operation are available through the Uconnect System.

#### **Trailer Merge Assist**

Trailer Merge Assist is a function of the Blind Spot Monitoring (BSM) system that extends the blind spot zone to work while pulling a trailer. Trailer Merge Assist consists of three sub functions:

- Automatic Trailer Detection
- Trailer Length Detection
- Trailer Merge Warning

#### NOTE:

When Trailer Merge Assist is activated, Rear Cross Path is disabled.

## FORWARD COLLISION WARNING (FCW) — IF EQUIPPED

The Forward Collision Warning (FCW) system provides the driver with audible and visual warnings within the instrument cluster display, to warn the driver when it detects a potential frontal collision. The warnings are intended to provide the driver with enough time to react, avoid or mitigate the potential collision.

The default status of FCW is "on". This allows the system to warn you of a possible collision with the vehicle in front of you. The default settings of FCW is the "Medium" setting and "Warning And Braking" is in the "on" setting. This allows the system to warn the driver of a possible collision with the vehicle in front using audible/visual warnings and it applies autonomous braking. To turn the FCW system off, or change the settings, this can be done through the Uconnect system.

#### NOTE:

Changing the FCW status to "off" prevents the system from warning you of a possible collision with the vehicle in front of you. If FCW is set to "off", "FCW OFF" will be displayed in the instrument cluster display.

For further information, and applicable warnings and cautions, please refer to the Owner's Manual at www.mopar.com/en-us/care/owners-manual.html (U.S. Residents) or www.owners.mopar.ca (Canadian Residents).

## LANESENSE — IF EQUIPPED

The LaneSense system uses a forward looking camera to detect lane markings and measure vehicle position within the lane boundaries. The LaneSense system is operational at speeds above 37 mph (60 km/h) and below 112 mph (180 km/h).

#### **Turning LaneSense ON Or OFF**

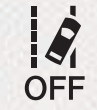

The LaneSense button is located on the switch panel below the Uconnect display.

The LaneSense system will retain the last system state, on or off, from the previous ignition cycle.

#### LaneSense Warning Message

The LaneSense system will indicate the current lane drift condition through the instrument cluster display. The visual warning depicted in the instrument cluster display will vary depending on the unintentional lane departure conditions, as described next. The LaneSense indicator in the instrument cluster display will be solid green when both lanes are detected and the system is "armed" to provide visual and torgue warnings when the driver unintentionally drifts out of the lane (no turn signal applied). When the vehicle approaches a lane marker, the telltale will turn solid yellow. The yellow telltale will begin flashing yellow when the vehicle is crossing the lane marker. The LaneSense system will also provide a haptic warning in the form of a torque applied to the steering wheel to prompt the driver to remain within the lane boundaries. The driver may manually override the haptic warning by applying torque to the steering wheel at any time.

When the LaneSense system is on but not armed, the telltale in the instrument cluster display will be solid white. This occurs when only the left, right, or neither lane has been detected. If a single line is detected and the driver unintentionally drifts across the detected lane marking (no turn signal applied), the system is ready to provide only visual warnings to prompt the driver to remain within the lane. When only a single lane marking is detected, a haptic (torque) warning will not be provided and a visual warning will only be provided for the detected lane.

#### NOTE:

The LaneSense system can be customized through the Uconnect System touchscreen. Under "Safety and Driving Assistance" there are two menu items:

- Warning: Early, Med, Late
- · Strength: Low, Med, High

When operating conditions have been met, the LaneSense system will monitor if the driver's hands are on the steering wheel and provide an audible and visual warning to the driver when the driver's hands are not detected on the steering wheel. The system will cancel if the driver does not return their hands to the wheel.

## FRONT USB PORT/AUDIO JACK (AUX) PORT USB PORT

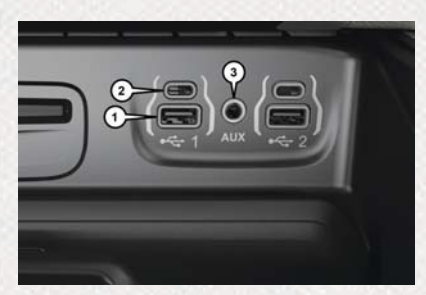

**Uconnect Media Hub** 

- 1 Standard USB Port
- 2 Mini USB (Type C) Port
- 3 AUX Jack

This feature allows an iPod or external USB device to be plugged into the USB port. The USB port supports certain iPod and iPhone devices. The USB port also supports playing music from external USB devices. Some iPod software versions may not fully support the USB port features. Please visit Apple's website for

iPod software updates. Connect your iPod or compatible device using a USB cable connected to the USB port. USB memory sticks with audio files can also be used. Then, audio from the device can be played on the vehicle's sound system while providing the artist, track title, and album information on the radio display (if available on device). When connected, the iPod/USB device can be controlled using the radio or steering wheel audio controls to play, skip to the next or previous track, browse, and list the contents.

## AUX/AUDIO JACK

The AUX/audio jack provides a means to connect a portable audio device, such as an MP3 player, to the vehicle's sound system. This requires the use of a 3.5 mm stereo audio patch cable. AUX mode is entered by pushing the Media button. Once in Media mode, select the AUX button when the audio jack is connected. Volume on the connected device may need to be adjusted to optimize audio quality.

## SIRIUSXM GUARDIAN — IF EQUIPPED

### ACTIVATION

To use SiriusXM Guardian emergency, remote and security services, you must activate your SiriusXM Guardian account.

- 1. Press the Apps icon on the bottom of your in-vehicle touchscreen.
- 2. Select the "Activate Services" icon from your list of apps.
- Select "Customer Care" to speak with a SiriusXM Guardian Customer Care agent who will activate services in your vehicle, or select "Enter Email" to activate on the web.

Once you have activated your services, you're only a few steps away from using remote services.

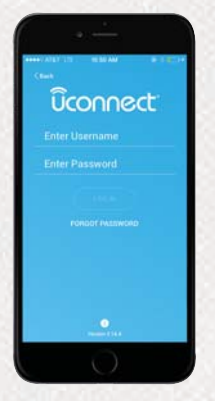

**Mobile App** 

To use SiriusXM Guardian remote services, download the Uconnect Mobile app:

- Once downloaded, use your Owner Account login and password to open the app.
- Include similar language: You will use your SiriusXM Guardian PIN to execute these remote services.

- Press the "Location" button on the bottom menu bar of the app to bring up a map to locate your vehicle or send a location to your Uconnect Navigation, if equipped.
- Press the "Settings" side menu in the upper left corner of the app to bring up app settings and access the Assist Call Centers.

For further information:

- U.S. residents visit: siriusxm.com/guardian
- Canadian residents visit: siriusxm.ca/guardian/

## FEATURES

SiriusXM Guardian keeps you connected to your vehicle. You have access to safety, remote and security services.

#### **In-Vehicle Features**

SiriusXM Guardian enhances your ownership and driving experience by connecting your vehicle to an operable network. When connected to an operable network, you have access to:

- SOS Call: Connect to a live agent who contact emergency services and stays on the line with you until help arrives.
- Customer Care Assistance: Speak with a live agent when you press the ASSIST button on your rearview mirror to get Roadside Assistance or support.

#### **Remote Services**

SiriusXM Guardian helps you activate features from a distance. The remote services are:

- Vehicle Finder helps you find where you parked your car.
- Send & Go allows you to send preset destinations to your navigation system for easy access on the go.

- Remote Door Lock/Unlock lets you unlock or lock your doors from any distance.
- Remote Horn & Lights allows you to sounds your horn and flash your lights to easily find your car.
- Receive monthly Vehicle Health Reports, and Alerts whenever a problem is detected under the hood.

#### **Security Services**

The Uconnect Mobile App helps you activate features from a distance. The remote services are:

- Receive text or email notifications if your vehicle's security alarm goes off.
- Receive stolen vehicle assistance, using GPS technology to help authorities locate your vehicle if it is stolen.

SiriusXM Guardian remote services can be used with the Uconnect app from virtually anywhere.

For further information on SiriusXM Guardian or the Uconnect Mobile App, refer to your Uconnect Owner's Manual Supplement.

## VEHICLE FINDER AND SEND & GO

Two of the most convenient remote features of the Uconnect Mobile App are Vehicle Finder and Send & Go.

#### **Vehicle Finder**

Vehicle Finder allows you to find the location of your vehicle when you have lost it. You can also sound the alarm and flash the lights to make finding your vehicle even easier. To find your vehicle:

- 1. Press the "Location" tab on the Uconnect Mobile App bottom bar.
- 2. Select the "Vehicle" icon to determine the location of your vehicle.
- 3. Select the "Find Route" button that appears, once your vehicle is located.
- 4. Select your preferred Navigation App to route a path to your vehicle.

#### Send & Go

Send & Go allows you to search for a destination on your mobile device and then send the route to your vehicle's built-in navigation system. To send a navigation route to your vehicle:

- 1. Press the "Location" tab on the Uconnect Mobile App bottom bar.
- 2. Either type in the destination you would like to navigate to, or search through one of the categories provided.
- 3. Select the destination you want to route to from the list that appears.
- 4. Press the "Send To Vehicle" button, and then confirm the destination by pressing "Yes," to send the navigation route to the Uconnect Navigation in your vehicle.
- 5. Finally, confirm the route inside your vehicle by pressing the "Go Now" option on the pop-up that appears on the touchscreen, when the vehicle is started.

## SIRIUSXM WITH 360L — IF EQUIPPED

#### SiriusXM with 360L

The new SiriusXM with 360L delivers more content variety for all users including access to specific streaming channels and On Demand Content (once trial has expired, a purchased data plan will be required to receive streaming channels and On Demand Content). It allows you to have more control over your listening experience, as well as designing a customizable favorites menu of content, exactly how you want it. The system will recommend content based on your listening habits, providing endless listening options.

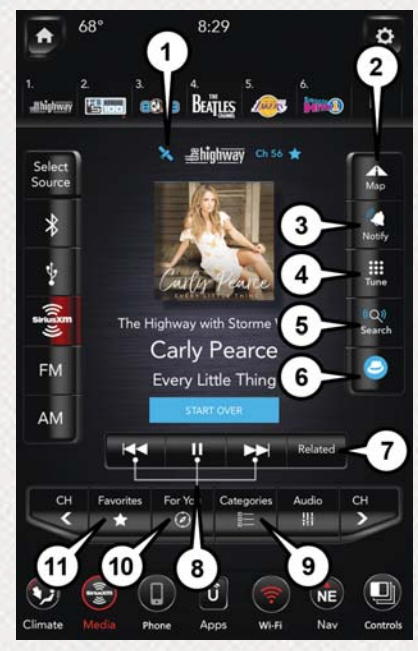

**Now Playing Screen** 

| 1 — Satellite Vs.<br>Streaming                                                                                              | 2 — Navigation Map<br>Overlap — if available                                                                                                    |
|----------------------------------------------------------------------------------------------------|----------------------------------------------------------------------------------------------------|
| 3 — Notification Of<br>Favorite Artists And<br>Songs                                                                        | 4 — New Linear Tuner<br>Plus Direct Tune Key-<br>pad                                                                                                    |
| 5 — Offboard VR For<br>Finding Audio Content<br>(Ex: "Detroit Tigers")                                                      | 6 — Listener Profile<br>And SiriusXM Setup<br>Menu                                                                                                    |
| 7 — Other Related<br>Content You May Like                                                                                   | 8 — Move Backwards<br>And Forward Within<br>The Audio Buffer.<br>Forward Button<br>Changes To 'Live' At<br>The Live Point. Refer<br>To "Play Ahead Con-<br>trols" Within This<br>Section For Further<br>Information. |
| 9 — Super-Categories<br>To Find Content (Ex:<br>Ball Games) Quickly                                                         | 10 — Anticipates And<br>Recommends Content<br>Based Off Of Your<br>Listening History                                                                                                    |
| 11 — Long Press Any<br>Channel Logo To Add<br>To Favorite List. Pre-<br>sets Automatically<br>Added To Favorite List<br>Too |                                                                                                    |

#### **Split Screen Apps**

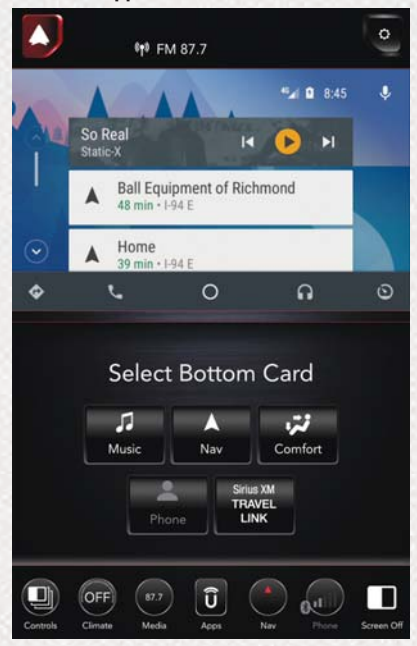

**Split Screen Feature** 

When a feature, for example Android Auto, is running on the touchscreen press the Home button located at the top left of the touchscreen to display four options: Music, Nav, Comfort, and Phone. Select one of the four options and the feature will appear at the bottom half of the screen while still displaying the other screen of your choosing at the top half of the screen. To make one of these options appear as a full screen presentation select the appropriate icon from the menu bar at the bottom of the touchscreen.

#### NOTE:

The Controls feature is not included for full screen presentation. It will only display as half screen.

## ANDROID AUTO AND APPLE CARPLAY — IF EQUIPPED ANDROID AUTO INTEGRATION

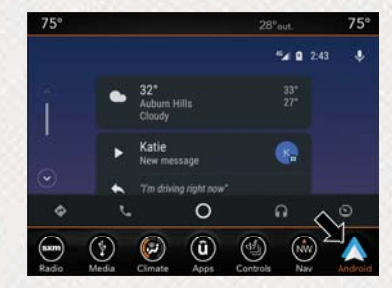

**Android Auto** 

With easy touchscreen navigation and voice recognition, Android Auto brings you useful information and organizes it into simple cards that appear just when they are needed. To use Android Auto follow these steps:

- 1. Download the Android Auto app from the Google Play store on your Android-powered smartphone.
- 2. Connect your Android powered smartphone to one of the media USB ports in your vehicle.

## RAM TOOL BOX MOBILE APP

If the Android Auto app was not downloaded, the first time you plug your device in, the app will begin to download.

3. Once the device is connected and recognized, the "Phone" icon on the personalized menu bar will automatically change to the Android Auto Icon.

## APPLE CARPLAY INTEGRATION

Apple CarPlay is the smarter, safer way to use your iPhone to get directions with Apple Maps, listen to Apple Music, make calls and send messages — all through the Uconnect touchscreen or with your voice through Siri.

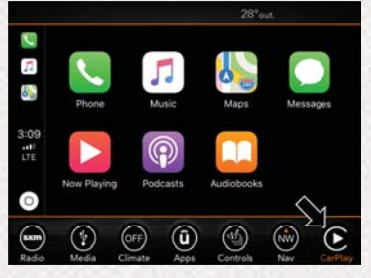

CarPlay

To use CarPlay, make sure you are using iPhone 5 or later, have Siri enabled in Settings, ensure your iPhone is unlocked for the very first connection only, and then follow these steps:

- 1. Connect your iPhone to one of the media USB ports in your vehicle.
- 2. Once the device is connected and recognized, the "Phone" icon on the personalized menu bar will automatically change to the CarPlay icon.

#### NOTE:

When using Android Auto or Apple CarPlay, be sure to use the factory-provided cable that came with your phone, as aftermarket cables may not work. When using voice recognition, if the VR button is not held and is only pressed, the built-in Uconnect VR will prompt you and launch the built-in Voice Recognition system.

#### NOTE:

The Owner's Mobile App content is applicable to vehicles sold in the U.S. market and are not available from the Canadian App Store or Google Play Store.

## **KEY FEATURES**

- Owner Information For Your Vehicle
- Accident Assistant
- Online Service Scheduling
- Roadside Assistance
- Maintenance History
- And More

To get this FREE application, go directly to the App Store or Google Play Store and enter the search keyword "RAM TOOLBOX".

The RAM TOOLBOX Application is the essential app for owners of Ram brand vehicles. The app puts driver and lifestyle information right in the palm of your hand, anywhere you go. Whether it's providing information about specific product features, taking a tour through your vehicle's equipment, staying up to date on your vehicle's health, knowing what steps to take following an accident, or scheduling your next appointment, we know you'll find the app an important extension of your Ram vehicle. Simply download the FREE app, select your make and model and enjoy the ride.

## FEATURES/BENEFITS

- Available for free on iOS and Android smartphones and tablets.
- Select Ram brand vehicles from model year 2011 to current model year.
- You can also add other Chrysler, Dodge, Jeep, FIAT, or Alfa Romeo vehicles.\*
- Easy access to vehicle information anywhere you go using categories, bookmarks, search and an A-Z index.
- Vehicle information such as operating instructions, maintenance, service history, vehicle controls and emergency procedures.

- Find a dealer or an FCA-certified repair facility.
- Easily document and email an accident report.
- A parking reminder that allows you to drop a pin on your location and navigate back to your vehicle.
- Contact customer care with one click.
- Access to vehicle heritage, parts, accessories, and social media networks.
- Schedule your next service appointment.
- Available in English and Spanish.

\*App supports selected vehicles from model year 2011 to present.

To get this FREE application, go directly to the App Store or Google Play Store and enter the search keyword "RAM TOOLBOX".

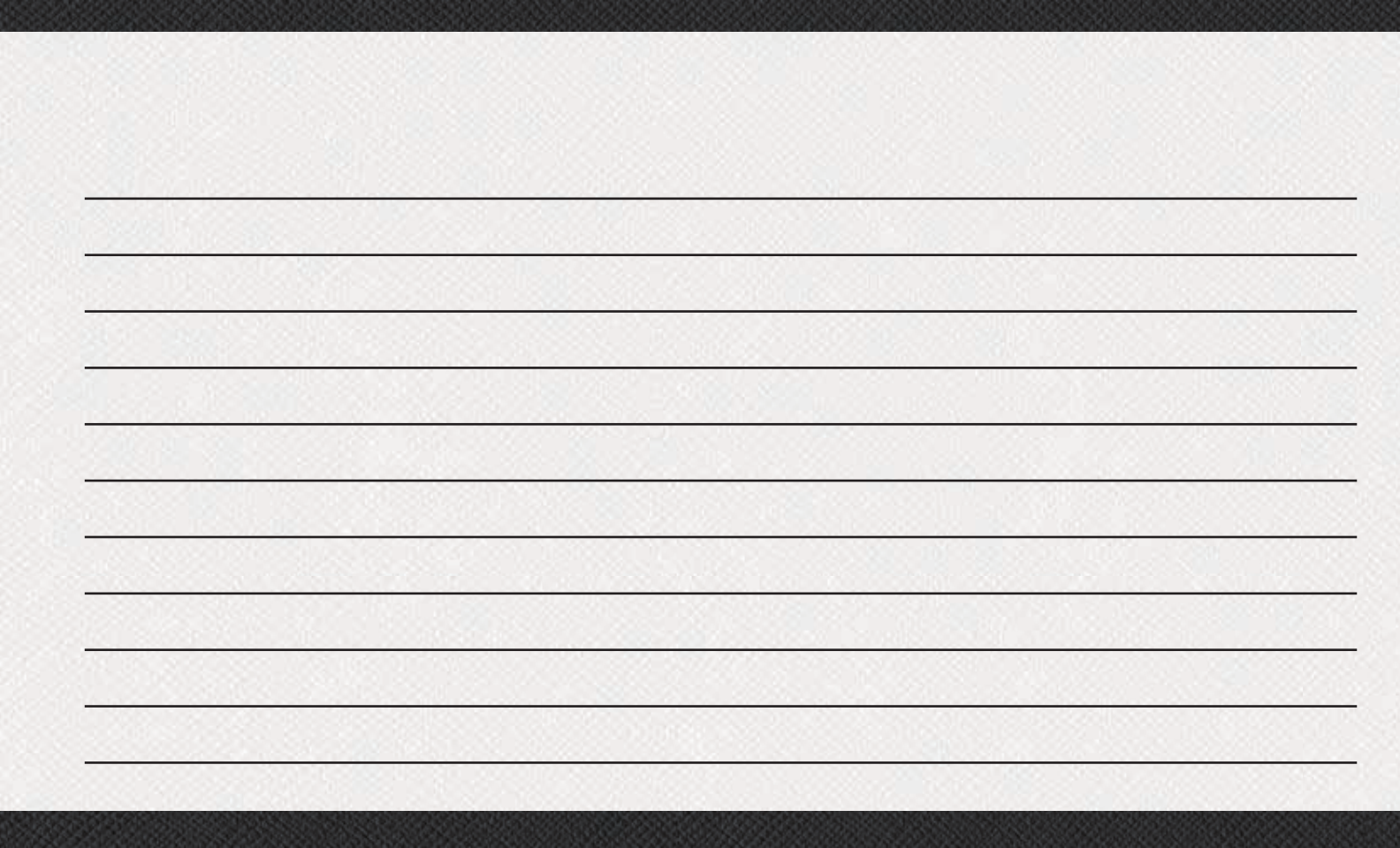

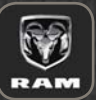

WHETHER IT'S PROVIDING information about specific product features, taking a tour through your vehicle's heritage, knowing what steps to take following an accident or scheduling your next appointment, we know you'll find the app an important extension of your

RAM vehicle

SIMPLY DOWNLOAD the app, select your make and model and enjoy the ride. To get this app, go directly to the App Store® or Google Play® Store and enter the search keyword "ram toolbox" (U.S. residents only).

WWW.RAMTRUCKS.COM/EN/OWNERS [U.S.] provides special offers tailored to your needs, customized vehicle galleries, personalized service records and more. To get this information, just create an account and check back often

GET WARRANTY AND OTHER INFORMATION ONLINE - you can review and print or download a copy of the Owner's Manual, Navigation/Uconnect manuals and the limited warranties provided by FCA US LLC for your vehicle by visiting WWW.MOPAR.COM (U.S.) or WWW.OWNERS.MOPAR.CA (Canada). Click on the applicable link in the "Popular Topics" area of the WWW.MOPAR.COM (U.S.) or WWW.OWNERS.MOPAR.CA (Canada) homepage and follow the instructions to select the applicable year, make and model of your vehicle.

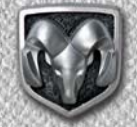

#### 

DOWNLOAD A FREE ELECTRONIC COPY OF THE MOST UP-TO-DATE OWNER'S MANUAL, MEDIA AND WARRANTY BOOKLET BY VISITING:

WWW.MOPAR.COM/EN-US/CARE/ OWNERS-MANUAL.HTML (U.S. RESIDENTS):

WWW.OWNERS.MOPAR.CA (CANADIAN RESIDENTS).

#### RAMTRUCKS.COM (U.S.) RAMTRUCKS.CA (CANADA)

©2018 FCA US LLC. All Rights Reserved. RAM is a registered trademark of FCA US LLC. App Store is a registered trademark of Apple Inc. Google Play Store is a registered trademark of Google.

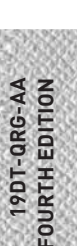